# X20IF10G1-1

## **1 Allgemeines**

## **1.1 Mitgeltende Dokumente**

Weiterführende und ergänzende Informationen sind den folgenden gelisteten Dokumenten zu entnehmen.

#### Mitgeltende Dokumente

| Dokumentname | Titel                       |
|--------------|-----------------------------|
| MAX20        | X20 System Anwenderhandbuch |
| MAEMV        | Installations- / EMV-Guide  |
|              |                             |

## 1.2 Bestelldaten

| Bestellnummer | Kurzbeschreibung                                                                                     | Abbildung |
|---------------|----------------------------------------------------------------------------------------------------|-----------|
|               | Kommunikation im X20 Schnittstellenmodul                                                             | ~         |
| X20IF10G1-1   | X20 Schnittstellenmodul für DTM-Konfiguration, 1 EtherCAT<br>Master Schnittstelle, potenzialgetrennt |           |

Tabelle 1: X20IF10G1-1 - Bestelldaten

## 1.3 Modulbeschreibung

Das Schnittstellenmodul ist mit einer EtherCAT Schnittstelle ausgestattet. Dadurch kann das B&R System (I/O-Module, POWERLINK, usw.) in die Systeme anderer Hersteller eingebunden und Daten auf einfache und schnelle Weise in beide Richtungen übertragen werden.

Das Schnittstellenmodul kann in den X20 Steuerungen oder im erweiterbaren POWERLINK Bus Controller X20BC1083 betrieben werden.

Die Schnittstelle ist mit 2 RJ45-Anschlüssen ausgeführt.

# 2 Technische Beschreibung

## 2.1 Technische Daten

| Bestellnummer                                      | X20IF10G1-1                                                                                     |
|----------------------------------------------------|-------------------------------------------------------------------------------------------------|
| Kurzbeschreibung                                   |                                                                                                 |
| Kommunikationsmodul                                | EtherCAT Master                                                                                 |
| Allgemeines                                        |                                                                                                 |
| B&R ID-Code                                        | 0x2E3E                                                                                          |
| Statusanzeigen                                     | Modulstatus, Netzwerkstatus, Datenübertragung                                                   |
| Diagnose                                           |                                                                                                 |
| Modulstatus                                        | Ja. per Status-LED und SW-Status                                                                |
| Netzwerkstatus                                     | Ja, per Status-LED und SW-Status                                                                |
| Datenübertragung                                   | Ja. per Status-LED                                                                              |
| Leistungsaufnahme                                  | 2 W                                                                                             |
| Zusätzliche Verlustleistung durch Aktoren (ohmsch) | -                                                                                               |
| [W]                                                |                                                                                                 |
| Zulassungen                                        |                                                                                                 |
| CE                                                 | Ja                                                                                              |
| UKCA                                               | Ja                                                                                              |
| ATEX                                               | Zone 2, II 3G Ex nA nC IIA T5 Gc<br>IP20, Ta (siehe X20 Anwenderhandbuch)<br>FTZÚ 09 ATEX 0083X |
| UL                                                 | cULus E115267                                                                                   |
| Schnittstellen                                     |                                                                                                 |
| Foldbus                                            | EtherCAT (Master)                                                                               |
|                                                    | 2x P 145 geochirmt                                                                              |
|                                                    | 2X NJ40 geschillth                                                                              |
|                                                    | 100 MDit/o                                                                                      |
|                                                    | TUU MIDIVS                                                                                      |
| Obertragung                                        |                                                                                                 |
| Physik                                             | 100BASE-1X                                                                                      |
| Halbduplex                                         | Ja                                                                                              |
| Vollduplex                                         | Ja                                                                                              |
| Autonegotiation                                    | Ja                                                                                              |
| Auto-MDI/MDIX                                      | Ja                                                                                              |
| Controller                                         | netX100                                                                                         |
| Speicher                                           | 8 MByte SDRAM                                                                                   |
| Elektrische Eigenschaften                          |                                                                                                 |
| Potenzialtrennung                                  | SPS zu EtherCAT (IF1 und IF2) getrennt                                                          |
| Einsatzbedingungen                                 |                                                                                                 |
| Einbaulage                                         |                                                                                                 |
| waagrecht                                          | Ja                                                                                              |
| senkrecht                                          | Ja                                                                                              |
| Aufstellungshöhe über NN (Meeresspiegel)           |                                                                                                 |
| 0 bis 2000 m                                       | Keine Einschränkung                                                                             |
| >2000 m                                            | Reduktion der Umgebungstemperatur um 0,5°C pro 100 m                                            |
| Schutzart nach EN 60529                            | IP20                                                                                            |
| Umgebungsbedingungen                               |                                                                                                 |
| Temperatur                                         |                                                                                                 |
| Betrieb                                            |                                                                                                 |
| waagrechte Einbaulage                              | -25 bis 60°C                                                                                    |
| senkrechte Einbaulage                              | -25 bis 50°C                                                                                    |
| Derating                                           |                                                                                                 |
| Lagerung                                           | -40 bis 85°C                                                                                    |
| Transport                                          | -40 bis 85°C                                                                                    |
| Luftfeuchtigkeit                                   |                                                                                                 |
| Betrieb                                            | 5 bis 95%, nicht kondensierend                                                                  |
| Lagerung                                           | 5 bis 95%, nicht kondensierend                                                                  |
| Transport                                          | 5 bis 95%, nicht kondensierend                                                                  |
| Mechanische Eigenschaften                          |                                                                                                 |
| Steckplatz                                         | In X20 SPS und im erweiterbaren Bus Controller X20BC1083                                        |

Tabelle 2: X20IF10G1-1 - Technische Daten

## 2.2 Bedien- und Anschlusselemente

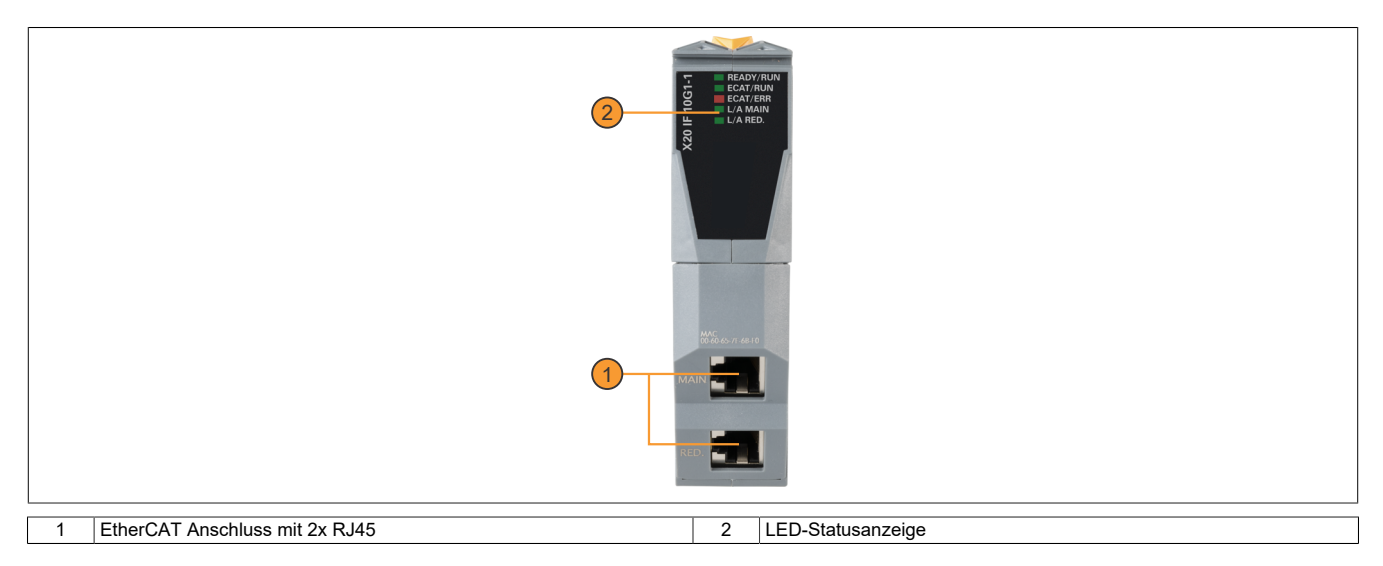

## 2.2.1 Status-LEDs

| Abbildung | LED       | Farbe    | Status       | Beschreibung                                                                                                    |  |  |  |
|-----------|-----------|----------|--------------|----------------------------------------------------------------------------------------------------|--|--|--|
|           | READY/RUN | Grün/rot | Aus          | Modul nicht versorgt                                                                                                    |  |  |  |
|           |           | Rot      | Blinkend     | Fehler beim Hochstarten                                                                                                    |  |  |  |
|           |           |          | Ein          | Kommunikation am PCI-Bus ist noch nicht gestartet                                                                            |  |  |  |
|           |           | Grün     | Ein          | Kommunikation am PCI-Bus läuft                                                                                               |  |  |  |
|           | ECAT RUN  | Grün     | Aus          | Status INIT                                                                                                    |  |  |  |
|           |           |          | Single Flash | Status SAFE-OPERATIONAL                                                                                                    |  |  |  |
|           |           |          | Blinkend     | Status PREOPERATIONAL                                                                                                    |  |  |  |
|           |           |          | Flackernd    | Modul ist nicht konfiguriert                                                                                                 |  |  |  |
|           |           |          | Ein          | Status OPERATIONAL                                                                                                    |  |  |  |
| X         | ECAT ERR  | Rot      | Aus          | Kein Fehler                                                                                                    |  |  |  |
|           |           |          | Single Flash | BusSync-Fehler                                                                                                    |  |  |  |
|           |           |          | Double Flash | Interner Stopp des Buszyklusses                                                                                              |  |  |  |
|           |           |          | Triple Flash | DPM-Watchdog wurde beendet                                                                                                   |  |  |  |
|           |           |          | Quad Flash   | Im Modul ist keine Masterlizenz vorhanden                                                                                    |  |  |  |
|           |           |          | Blinken      | Fehler in der Konfigurationsdatenbank                                                                                        |  |  |  |
|           |           |          | Einfach Fla- | Channellnit für den Master wurde ausgeführt.                                                                                 |  |  |  |
|           |           |          | ckern        | Information:                                                                                                    |  |  |  |
|           |           |          |              | Vorübergehender Fehler, ist gegebenenfalls nicht sichtbar.                                                                   |  |  |  |
|           |           |          | Doppelt Fla- | Mögliche Ursachen:                                                                                                    |  |  |  |
|           |           |          | ckern        | Slave fehlt                                                                                                    |  |  |  |
|           |           |          |              | Nicht konfigurierter Slave vorhanden                                                                                         |  |  |  |
|           |           |          |              | Keine passende vorgeschriebene SlaveListe                                                                                    |  |  |  |
|           |           |          |              | Kein Bus angeschlossen                                                                                                    |  |  |  |
|           |           |          | Flackernd    | Hochlauf wurde aufgrund eines Fehlers abgebrochen                                                                            |  |  |  |
|           | L/A MAIN  | Grün     | Aus          | Es ist keine physikalische Ethernet Verbindung vorhanden (PORT CLOSED)                                                       |  |  |  |
|           | L/A RED.  |          | Blinkend     | Die jeweilige LED blinkt, wenn am entsprechenden RJ45-Anschluss (Ein, Aus) eine Ethernet Aktivität vorhanden ist (PORT OPEN) |  |  |  |
|           |           |          | Ein          | Es besteht eine Verbindung (Link), jedoch findet keine Kommunikation statt (PORT OPEN)                                       |  |  |  |

## Status-LEDs - Blinkzeiten

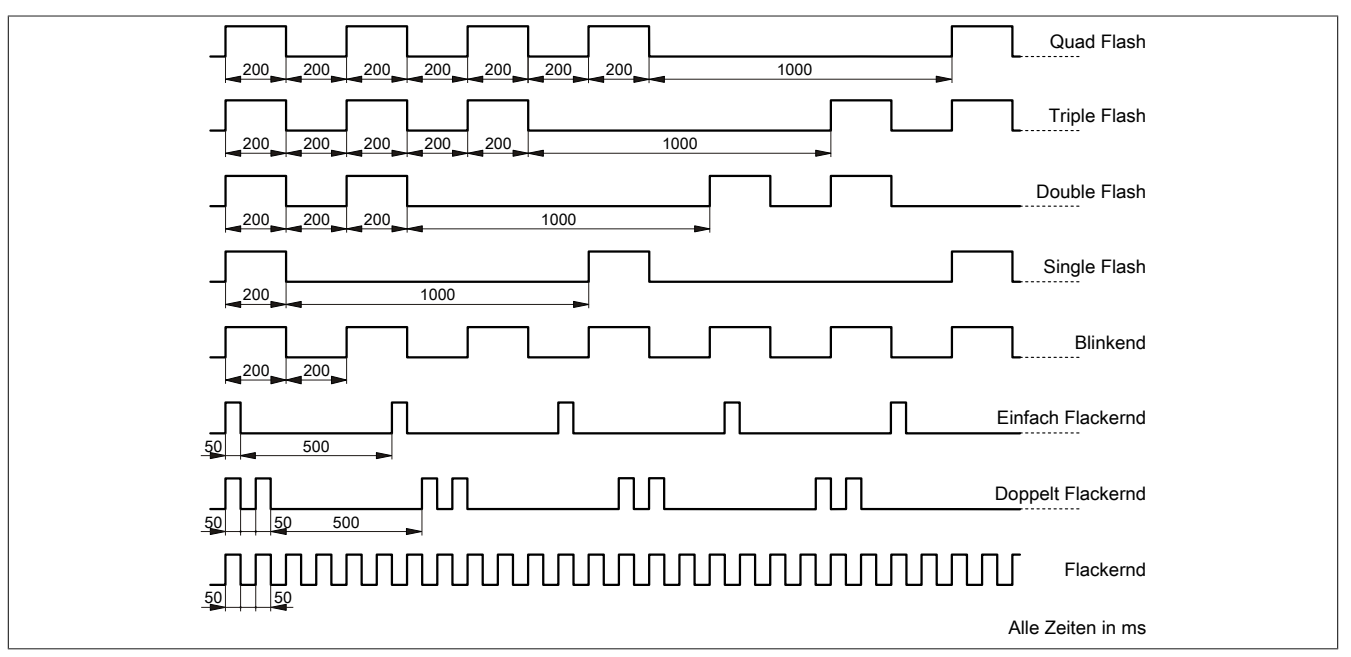

## 2.2.2 Ethernet-Schnittstelle

Hinweise für die Verkabelung von X20 Modulen mit Ethernet-Schnittstelle sind im X20 Anwenderhandbuch, Abschnitt "Mechanische und elektrische Konfiguration - Verkabelungsvorschrift für X20 Module mit Ethernet Kabel" zu finden.

| MAIN RED.     |                                        |                                                                                             |                                                                                                    |  |  |  |
|---------------|----------------------------------------|---------------------------------------------------------------------------------------------|----------------------------------------------------------------------------------------------------|--|--|--|
|               |                                        |                                                                                             |                                                                                                    |  |  |  |
| Schnittstelle |                                        | Anso                                                                                        | chlussbelegung                                                                                                    |  |  |  |
| Schnittstelle | Pin                                    | Anso Ethernet                                                                               | chlussbelegung                                                                                                    |  |  |  |
| Schnittstelle | Pin<br>1                               | Anso<br>Ethernet<br>RXD                                                                     | chlussbelegung<br>Empfange (Receive) Daten                                                                                |  |  |  |
| Schnittstelle | <b>Pin</b><br>1<br>2                   | Anso<br>Ethernet<br>RXD<br>RXD\                                                             | Empfange (Receive) Daten<br>Empfange (Receive) Daten                                                                      |  |  |  |
| Schnittstelle | Pin<br>1<br>2<br>3                     | Anso<br>Ethernet<br>RXD<br>RXD\<br>TXD                                                      | Empfange (Receive) Daten<br>Empfange (Receive) Daten<br>Empfange (Receive) Daten<br>Sende (Transmit) Daten                |  |  |  |
| Schnittstelle | Pin<br>1<br>2<br>3<br>4                | Anso<br>Ethernet<br>RXD<br>RXD\<br>TXD<br>TXD<br>Termination                                | Empfange (Receive) Daten<br>Empfange (Receive) Daten<br>Empfange (Receive) Daten<br>Sende (Transmit) Daten                |  |  |  |
| Schnittstelle | Pin<br>1<br>2<br>3<br>4<br>5           | Anso<br>Ethernet<br>RXD<br>RXD\<br>TXD<br>Termination<br>Termination                        | Empfange (Receive) Daten<br>Empfange (Receive) Daten<br>Empfange (Receive) Daten<br>Sende (Transmit) Daten                |  |  |  |
| Schnittstelle | Pin<br>1<br>2<br>3<br>4<br>5<br>6      | Anso<br>Ethernet<br>RXD<br>RXD\<br>TXD<br>Termination<br>Termination<br>TXD\                | Empfange (Receive) Daten         Empfange (Receive) Daten\         Sende (Transmit) Daten         Sende (Transmit) Daten\ |  |  |  |
| Schnittstelle | Pin<br>1<br>2<br>3<br>4<br>5<br>6<br>7 | Anso<br>Ethernet<br>RXD<br>RXD\<br>TXD<br>Termination<br>Termination<br>TXD\<br>Termination | Empfange (Receive) Daten         Empfange (Receive) Daten\         Sende (Transmit) Daten         Sende (Transmit) Daten\ |  |  |  |

## 2.3 Verwendung im erweiterbaren POWERLINK Bus Controller X20BC1083

## 2.3.1 Zyklische Daten

Wenn dieses Modul im erweiterbaren POWERLINK Bus Controller gesteckt wird, ist die Anzahl der zyklischen Daten durch den POWERLINK-Frame beschränkt. Diese beträgt in Ein- und Ausgangsrichtung jeweils 1488 Bytes. Bei Verwendung mehrerer X20IF10xx-1 bzw. anderen X2X-Modulen mit einem POWERLINK Bus Controller teilen sich die 1488 Bytes auf alle gesteckten Module auf.

## 2.3.2 Betrieb

Für einen einwandfreien Betrieb des Module mit dem Bus Controller ist folgendes zu beachten:

- Für den Bus Controller ist eine Mindestrevision ≥E0 erforderlich.
- Das Modul kann nur mit der POWERLINK-Einstellung V2 betrieben werden. V1 ist nicht zulässig.
- Bei einem SDO-Zugriff auf das POWERLINK-Objekt 0x1011/1 des Bus Controllers wird die Firmware und Konfiguration, welche am Bus Controller abgelegt ist, nicht zurückgesetzt. Diese können nur durch einen erneuten Zugriff überschrieben werden. Dies betrifft die Objekte 0x20C0 und 0x20C8, Subindexe 92 bis 95.

## 2.3.3 Zeitverhalten

Durch die interne Datenübertragung ergibt sich eine zusätzliche Laufzeitverschiebung um einen Zyklus je Richtung.

## Information:

Für weitere Informationen zum Laufzeitverhalten siehe X20BC1083, Abschnitt "Laufzeitverschiebung".

## 2.4 Fehlercodes

Bei Auftreten eines Fehlers wird vom Modul ein Fehlercode zurückgegeben. Eine vollständige Liste aller Fehlercodes im PDF-Format kann in der Automation Help unter "Kommunikation - Feldbusse - Unterstützung mittels FDT/DTM - Diagnosefunktionen - Diagnose am Laufzeitsystem - Master Diagnose" im Unterpunkt "Communication\_Error" nachgeschlagen werden.

## 2.5 Firmware

Das Modul wird mit installierter Firmware ausgeliefert. Die Firmware ist Bestandteil des Automation Studio Projekts. Das Modul wird automatisch auf diesen Stand gebracht.

Um die in Automation Studio enthaltene Firmware zu aktualisieren, ist ein Hardwareupgrade durchzuführen (siehe Automation Help "Projekt Management - Arbeitsoberfläche - Upgrades").

## 2.6 Unterstützte Protokolle

• CoE ... CANopen over EtherCAT (mittels Bibliothek in Automation Studio)

## **3 Die EtherCAT Schnittstelle**

Aus Ethernet-Sicht ist ein EtherCAT Bus nichts anderes als ein einzelner großer Ethernet-Teilnehmer. Dieser "Teilnehmer" empfängt und sendet Ethernet-Telegramme. Innerhalb des Teilnehmers befindet sich aber kein Ethernet-Controller mit nachgeschaltetem Mikroprozessor, sondern eine Vielzahl von EtherCAT Slaves. Diese verarbeiten die einlaufenden Telegramme während des Durchlaufs und nehmen die für sie bestimmten Nutzdaten heraus bzw. blenden sie ein, bevor das Telegramm an den nächsten EtherCAT Slave weitergeleitet wird. Der letzte Ether-CAT Slave schickt das bereits vollständig verarbeitete Telegramm zurück, sodass es vom ersten Slave – quasi als Antworttelegramm – zum Master zurückgeschickt wird. Dabei wird ausgenutzt, dass Ethernet eine getrennte Übertragung in Hin- und Rückrichtung(Tx- und Rx-Leitungen) besitzt und im Vollduplex-Modus arbeitet.

Die Verarbeitung der Telegramme findet im Durchlauf statt. Während die Telegramme, nur um wenige Bits verzögert, bereits weitergeschickt werden, erkennt der Slave für sich bestimmte Kommandos und führt sie entsprechend aus. Die Verarbeitung findet in der Hardware statt und ist daher unabhängig von den Reaktionszeiten des Slaves. Jeder Teilnehmer besitzt dabei einen adressierbaren Speicherbereich von 64 kByte, innerhalb dessen gelesen, geschrieben oder gleichzeitig geschrieben und gelesen werden kann. Innerhalb eines Ethernet-Telegramms können mehrere EtherCAT Kommandos eingebettet werden, die jeweils individuelle Teilnehmer und/oder Speicherbereiche ansprechen.

## 3.1 Objektverzeichnis

Das Objektverzeichnis ist in verschiedene, eindeutig definierte Bereiche unterteilt. Detaillierte Informationen zu den Objekten sind in der EtherCAT Spezifikation zu finden.

| Index             | Bereich                        | Beschreibung                                                                                                    |
|-------------------|--------------------------------|----------------------------------------------------------------------------------------------------|
| 0x0000 bis 0x0FFF | Datentypenbereich              | Definition und Beschreibung von Datentypen                                                                                            |
| 0x1000 bis 0x1FFF | Kommunikationsbereich          | Definition von allgemein gültigen Variablen.<br>(Kommunikationsobjekte für alle Geräte sind im CANopen Standard DS301 de-<br>finiert) |
| 0x2000 bis 0x5FFF | Herstellerspezifischer Bereich | Definition von herstellerspezifischen Variablen                                                                                       |
| 0x6000 bis 0x9FFF | Profilbereich                  | Definition von profilbezogenen Variablen                                                                                              |
| 0xA000 bis 0xFFFF | Reserviert                     | Reserviert                                                                                                    |

## 3.2 Einstellungen im Automation Studio

Um die Schnittstelle zu konfigurieren, wird ein neues Automation Studio Projekt erstellt und die passenden Einstellungen am Modul vorgenommen.

## 3.2.1 Automation Studio Projekt erstellen

• Durch Auswahl von "New Project ..." wird ein neues Automation Studio Projekt generiert.

| Fi         | ile | Edit    | View   | Open | Project | Debug      | Sou |
|------------|-----|---------|--------|------|---------|------------|-----|
| į <b>t</b> | N   | lew Pro | oject  |      |         | Ctrl+Shift | +N  |
| F 🔄        | 0   | )pen P  | roject | 2    |         | Ctrl       | +0  |

#### • Ein Projektname wird vergeben und der Projektpfad eingerichtet.

| Autom<br>In this scre | ation Studio - New Project Wizard                                                  |
|-----------------------|------------------------------------------------------------------------------------|
|                       | Name of the project:<br>MyProject<br>Path of the project:<br>Colonizato MyProject  |
|                       | Note: A subfolder with the same name as the project will be created automatically. |

• Die Art der Hardwarekonfiguration wird ausgewählt und der Name der Konfiguration vergeben.

| <i>i</i> | Name of the configuration:<br>Config1                                                                                                    |
|----------|----------------------------------------------------------------------------------------------------|
|          | Hardware Configuration          Image: Image: Addition of the second second se |
|          | O Reference an existing hardware configuration (*.hw).                                                                                                    |

• Falls "Define a new hardware configuration manually" ausgewählt wurde, wird im nächsten Schritt die Hardware ausgewählt.

Dazu können im Hardwarekatalog beliebige Filter gesetzt werden, um die Suche zu vereinfachen. Zuletzt wird die benötigte Hardware markiert und mit "Finish" das Automation Studio Projekt erstellt.

| Catalog Favorites Recent | Search                                                                       |      |
|--------------------------|------------------------------------------------------------------------------|------|
| Controller               |                                                                              |      |
| System X20               | Description                                                                  |      |
| X20CP1486<br>X20CP1583   | X20 CPU Celeron 650, POWERLINK, 1x IF<br>X20 CPU ATOM, 0.3GHz, POWERLINK, 1x | IF v |
| Activate Simulation Auto | mation Runtime type: AR Embedded                                             | v    |
| < Ba                     | ck Finish Cancel I                                                           | Help |

## 3.2.2 Schnittstellenmodul einfügen und konfigurieren

• In diesem Beispiel wird die Schnittstellenkarte im Steckplatz einer Steuerung gesteckt. Mit Rechtsklick auf den Steckplatz und Auswahl von "Add Hardware Module..." wird der Hardwarekatalog geöffnet.

| Physical View                                                                                                    | ▼ ‡ X                                                                                                    |
|----------------------------------------------------------------------------------------------------|----------------------------------------------------------------------------------------------------|
| B D B B B B D D W A                                                                                                    |                                                                                                    |
| Name         L Position         Version         De           ♥ X20CP1583         1.4.2.0         X21           ♥ Serial         IF1         Cor           ♥ LK         IF3         PO           ●♥ USB         IF4         Uri           ●♥ X2X         IF6         B& | escription<br>20 CPU ATOM, (<br>mmunication Pc<br>hernet<br>DWERLINK<br>niversal Serial Bu<br>niversal Serial Bu<br>&R X2X Link |

• Mittels Drag & Drop bzw. Doppelklick auf die Schnittstellenkarte wird das Modul in das Projekt eingefügt.

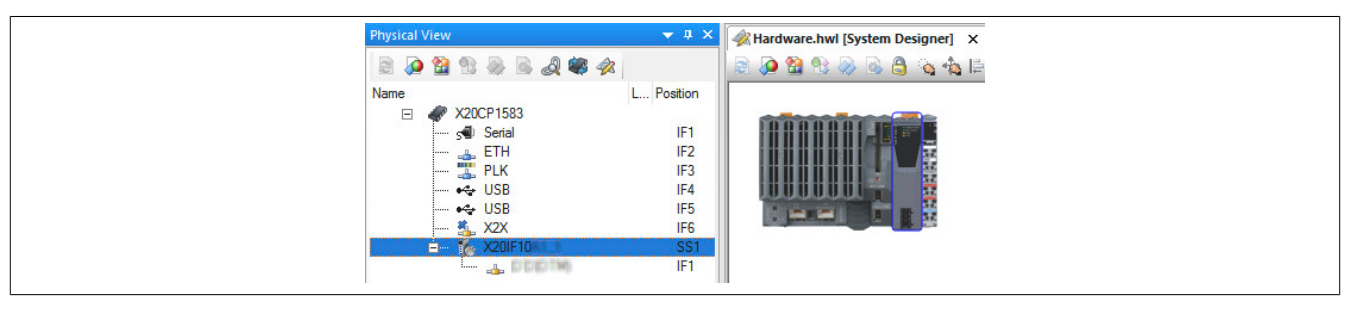

### X20IF10G1-1

• Weitere Einstellungen des Moduls können in der Gerätekonfiguration vorgenommen werden. Hierfür wird mit Rechtsklick auf die IF-Schnittstelle und Auswahl von "Device Configuration" die Konfigurationsumgebung geöffnet.

| Physica | cal View |                      |            |         | ▼ # ×         |
|---------|----------|----------------------|------------|---------|---------------|
|         | 000      | 💩 🗟 📣 🐗 🛷            |            |         |               |
| Name    |          |                      | L Position | Version | Description   |
| E       | 🖃 🛷 X200 | CP1583               |            | 1.4.2.0 | X20 CPU ATI   |
|         | 5        | Serial               | IF1        |         | Communicatio  |
|         | 👍        | ETH                  | IF2        |         | Ethemet       |
|         | 🏭        | PLK                  | IF3        |         | POWERLINH     |
|         |          | USB                  | IF4        |         | Universal Ser |
|         |          | USB                  | IF5        |         | Universal Ser |
|         | 🏂        | X2X                  | IF6        |         | B&R X2X Linl  |
|         | ė 🗞      | X20IF10              | SS1        | 1.1.0.0 | X20 Interface |
|         |          | Device Configu       | uration    |         |               |
| I       |          | A statistic and Pro- |            |         |               |

• In der Gerätekonfiguration werden generelle Einstellungen vorgenommen.

| IO Device: NETX 100<br>Vendor: Hilscher C                                                                                                    | o RE/ECM<br>GmbH                                                                                 |                  |
|----------------------------------------------------------------------------------------------------|--------------------------------------------------------------------------------------------------|------------------|
| Navigation Area                                                                                                    |                                                                                                  | General Settings |
| Navigation Area<br>Settings<br>Licensing<br>Configuration<br>Process Data Handshake<br>Connection View<br>Connection View<br>Connection View<br>Connection View<br>Concess Data<br>Address Table<br>Init Commands | gescription:       X20F10G1_1         Device name:       NETX 100 RE/ECM         Synchronization | General Settings |

## 3.2.2.1 General

Enthält die Beschreibung und den symbolischen Namen des EtherCAT Masters.

| Parameter   | Bedeutung                                                           | Werte             |
|-------------|---------------------------------------------------------------------|-------------------|
| Description | Netzwerkname der EtherCAT Master Station. Muss DNS-Kompatibel sein. | 1 bis 240 Zeichen |
| Device name | Symbolischer Name des EtherCAT Master DTM's.                        |                   |

#### - Synchronization

Enthält die Synchronisationsmodi.

| Parameter       | Bedeutung                                                                                                    | Werte                                             |
|-----------------|----------------------------------------------------------------------------------------------------|---------------------------------------------------|
| Mode            | Es stehen 3 Synchronisationsmodi zur Auswahl.                                                                                                    | Freerun only<br>Freerun with DC<br>DC Sychronized |
| Reference clock | Name des EtherCAT Slaves, der für die "distributed clock" verwendet wird. Zusätzlich wird noch der Auto-Increment-Wert und die Stationsadresse angegeben. |                                                   |

#### - Redundancy

Dieser Parameter wird nicht unterstützt; Ring Redundanz ist immer aktiv.

## Information:

Die Checkbox "Activate redundancy" darf nicht ausgewählt werden, da ansonsten der Parameter "Synchronisation - Mode" nicht ausgewählt bzw. verändert werden kann.

### - Time settings

Verwendete EtherCAT-Zykluszeit (250 bis 65535 µs).

Die minimal zulässige Zykluszeit bei EtherCAT hängt von vielen unterschiedlichen Faktoren ab. Dazu zählen die Menge der Eingangs- und Ausgangsdaten, die Anzahl der angeschlossenen Slaves, der verwendete Synchronisationmodus usw.

In der folgenden Tabelle sind Richtwerte für die minimale Zykluszeit und die maximale Anzahl der Eingangs- und Ausgangsdaten zu finden. Bei Überschreiten der maximalen Anzahl an Daten für die jeweilige Zykluszeiten kann es zu Funktionsstörungen kommen.

| EtherCAT-Zykluszeit | Maximale Anzahl der konfigurierten Eingangs- und Ausgangsdaten |
|---------------------|----------------------------------------------------------------|
| 500 µs              | 1024 Byte                                                      |
| 1000 μs             | 2048 Byte                                                      |
| 2000 µs             | 4096 Byte                                                      |
|                     |                                                                |

#### - Communication parameters

Gewünschter Zustand des EtherCAT-Masters nach dem Hochlauf.

#### - Start of bus communication

Hier kann ausgewählt werden, auf welche Weise der Datenaustausch des Moduls gestartet wird.

| Parameter                 | Bedeutung                                                                          |
|---------------------------|------------------------------------------------------------------------------------|
| Automatically by device   | Der Datenaustausch wird automatisch nach der Initialisierung des Moduls gestartet. |
| Controlled by application | Der Datenaustausch wird durch die Automation Runtime gestartet.                    |

#### Application monitoring

Hier kann die modulinterne Watchdog time eingestellt werden. Wenn der Watchdog aktiviert wurde (Watchdog Zeit ungleich 0), muss der Hardware Watchdog spätestens nach der eingestellten Zeit zurückgesetzt werden.

| Parameter     | Bedeutung                    | Werte           |
|---------------|------------------------------|-----------------|
| Watchdog time | Software Wachdog deaktiviert | 0 ms            |
|               | Erlaubter Wertebereich;      | 20 bis 65535 ms |
|               | Defaultwert: 1000 ms         |                 |

## Information:

Das Zurücksetzen der Watchdog time wird automatisch durch das Automation Runtime durchgeführt.

#### 3.2.2.2 Process Data Handshake

Dieser Parameter konfiguriert den Handshake für den Datenaustausch zwischen Bus und Host Applikation.

## 3.2.2.3 Topology

Hier wird eine Übersicht über das gesamte EtherCAT Netzwerk dargestellt. Dafür stehen 2 verschiedene Ansichten zur Verfügung.

#### Baumstruktur

Der obere Teil stellt eine Baumübersicht der Netzwerkstopologie zum vereinfachten Zugriff auf die konfigurierten EtherCAT Slave Geräte dar, um den Überblick über das EtherCAT Netzwerk zu erleichtern.

Für alle Slaves werden die Stationsadresse und der Gerätename in Kurz- und Langform angezeigt. Komplexe EtherCAT Slave Geräte können in der Ansicht zusätzlich expandiert werden.

#### — Device info

Hier werden neben dem Gerätenamen noch weitere Informationen angezeigt.

| Parameter       | Bedeutung                                                   |                                                                                                    |  |  |
|-----------------|-------------------------------------------------------------|----------------------------------------------------------------------------------------------------|--|--|
| Name            | Zeigt die Gerätenamen des a<br>Mit "Update" kann eine even  | Zeigt die Gerätenamen des ausgewählten EtherCAT Slaves.<br>Mit "Update" kann eine eventuelle Änderung gespeichert werden.       |  |  |
| Station address | Zeigt die Stationsadresse de<br>Mit "Update" kann eine even | Zeigt die Stationsadresse des ausgewählten EtherCAT Slaves.<br>Mit "Update" kann eine eventuelle Änderung gespeichert werden.   |  |  |
| AutoInc         | Auto-Inkrement (Positionsad                                 | Auto-Inkrement (Positionsadresse)                                                                                               |  |  |
| Physics         | Verwendete Verbindung:                                      | Verwendete Verbindung:                                                                                                    |  |  |
|                 | Physik                                                      | Verbindung                                                                                                    |  |  |
|                 | К                                                           | E-Bus <sup>1)</sup>                                                                                                    |  |  |
|                 | Y                                                           | 100Base-TX                                                                                                    |  |  |
|                 | F                                                           | 100Base-FX                                                                                                    |  |  |
|                 | 1) Bussystem, welches a<br>len-Standard für Hoch            | auf dem LVDS-Standard basiert. (LVDS = "Low Voltage Differential Signaling"; Schnittstel-<br>geschwindigkeits-Datenübertragung) |  |  |

## - Project info

#### Hier werden Projektinformationen angezeigt.

| Parameter          | Bedeutung                                                      |
|--------------------|----------------------------------------------------------------|
| Name               | Zeigt den EtherCAT Projektnamen.                               |
|                    | Mit "Update" kann eine eventuelle Änderung gespeichert werden. |
| Slaves configured  | Anzahl der konfigurierten EtherCAT Slaves                      |
| Slaves deactivated | Anzahl der deaktivierten EtherCAT Slaves                       |

#### Verbindungsansicht

Diese Ansicht stellt die Verbindungsansicht der Netzwerkstopologie dar. Diese erlaubt eine graphische Überprüfung, auf welche Weise alle EtherCAT Slave Geräte mit dem EtherCAT Master verbunden sind. Die Verbindungen werden nur für konfigurierte EtherCAT Slaves angezeigt.

| Auto arrange | Find device: |                 |
|--------------|--------------|-----------------|
| -            | ***          | <del>****</del> |

Die Art der Verbindung wird farbig dargestellt:

- Gelbe Linien: EtherNet-Verbindung (100Base-TX oder 100Base-FX)
- Rote Linien: E-Bus; siehe "Physics" auf Seite 9.

Mit "drag and drop" können vorhandene EtherCAT Geräte beliebig plaziert werden. Durch Klicken auf die "Auto arrange"-Schaltfläche, kann der Ausgangszustands der graphischen Anordnung, wie er vor dem Beginn des Umsortierens der EtherCAT-Geräte im Netzwerks war, wiederhergestellt werden.

Mit Hilfe von "Find device" können beliebige EtherCAT Slave Geräte in der graphischen Darstellung gefunden werden.

#### 3.2.2.4 MailBox / CoE

Hier finden sich Informationen über die CoE (CANopen over EtherCAT) Funktionalität für azyklische Mailbox basierte Kommunikation.

Der obere Teil stellt eine Baumübersicht der Netzwerkstopologie zum vereinfachten Zugriff auf die konfigurierten EtherCAT Slave Geräte dar, um den Überblick über das EtherCAT Netzwerk zu erleichtern. Ein grünes Häkchen zeigt konfigurierbare EtherCAT Slave Geräte an.

Im unteren Bereich können 3 Register-Karten ausgewählt werden:

#### — General

Zeigt jeweils für die In- und Output Mailbox die SyncManager-Kanalnummer und die Größe an.

#### — Startup

Zeigt an, welche Daten in das Objektverzeichnis des aktuell ausgewählten Geräts geschrieben werden sollen, wenn bestimmte Zustandsänderungen im EtherCAT-Gerät stattfinden. Hier werden sowohl die in der EtherCAT Beschreibungsdatei (ESI-Datei) vordefinierten Daten als auch die in der Registerkarte "Userdef startup" manuell anzugebenden Daten angezeigt.

## Information:

Ein Schlüsselsymbol am Anfang einer Zeile zeigt einen in der EtherCAT Beschreibungsdatei vorgegebenen Eintrag an. Dieser ist nicht editierbar.

| Parameter      | Bedeutung                                                                                              |
|----------------|----------------------------------------------------------------------------------------------------|
| Transition     | Zustandsübergang, der den Schreibzugriff auf das Objektverzeichnis auslösen soll.                      |
| Index.Subindex | Index und Subindex für Zugriff auf Objektverzeichnis                                                   |
| Data           | Zu schreibende Daten. Die Anzahl der zu übergebenden Werte hängt vom jeweiligen verwendeten Objekt ab. |
| Comment        | Beschreibung des Objekts.                                                                              |

## - Userdef startup

Ermöglicht die Angabe, welche Daten in das Objektverzeichnis des aktuell ausgewählten Geräts geschrieben werden sollen, wenn bestimmte Zustandsänderungen im EtherCAT-Gerät stattfinden.

| Parameter                     | Bedeutung                                                                                              |                                                                                                    |  |
|-------------------------------|----------------------------------------------------------------------------------------------------|----------------------------------------------------------------------------------------------------|--|
| Transition                    | Zustandsübergang, der den Schreibzugriff auf das Objektverzeichnis auslösen soll.                      |                                                                                                    |  |
|                               | Übergang                                                                                               | Bedeutung                                                                                                    |  |
|                               | I2P                                                                                                    | Von Init nach Pre-Operational                                                                                                 |  |
|                               | P2S                                                                                                    | Von Pre-Operational nach Safe-Operational                                                                                     |  |
|                               | S2P                                                                                                    | Von Safe-Operational nach Pre-Operational                                                                                     |  |
|                               | O2S                                                                                                    | Von Operational nach Safe-Operational                                                                                         |  |
|                               | S2O                                                                                                    | Von Safe-Operational nach Operational                                                                                         |  |
|                               | Es können auch mehre                                                                                   | ere Übergänge gleichzeitig ausgewählt werden.                                                                                 |  |
| Index.Subindex <sup>1)</sup>  | Index und Subindex für Zugrif                                                                          | f auf Objektverzeichnis                                                                                                    |  |
|                               | Der Eintrag des Index<br>dem Objektverzeichnis                                                         | es und Subindexes kann auch automatisch durch die Auswahl eines Objektes aus<br>s im unteren Teil (falls vorhanden) erfolgen. |  |
| Data, hexBinary <sup>1)</sup> | Zu schreibende Daten. Die Anzahl der zu übergebenden Werte hängt vom jeweiligen verwendeten Objekt ab. |                                                                                                    |  |
| Comment                       | Beschreibung des Kommandos                                                                             |                                                                                                    |  |

1) Eingabe muss in Hexadezimaler Form erfolgen

#### 3.2.2.5 FMMU / SyncMan

#### - Fieldbus Memory Management Unit

Die Fieldbus Memory Management Unit (FMMU) zeigt die Zuordnung zwischen den logischen und physischen Adressen der verschiedenen Slaves im EtherCAT Netzwerk.

| Parameter              | Bedeutung                                                                                                    | Werte                    |
|------------------------|----------------------------------------------------------------------------------------------------|--------------------------|
| Station Address        | Stationsadresse, die dem EtherCAT Slave Gerät vom Master zugewiesen und im Slave gespeichert wurde.                                                                                                    | 0 bis 65535              |
| Logical Start Address  | Byte-Adresse im Adressraum des logischen Speichers, wo der zusammenhängende Speicherbereich, der zugewiesen werden soll, anfängt.                                                                            | 0 bis 2 <sup>32</sup> -1 |
| Length                 | Größe des übersetzten Speicherbereichs in Bytes.                                                                                                    | 0 bis 65535              |
| Logical End Bit        | Bit-Offset der logischen Endadresse, also die Adresse des Bits, wo der zusammenhän-<br>gende Speicherbereich aufhört.                                                                                        | 0 bis 255                |
| Physical Start Address | Byte-Adresse des physikalischen Speicherbereichs der Speicherzuordnung, wo der zu-<br>sammenhängende Speicherbereich, der zugewiesen werden soll, anfängt.                                                   | 0 bis 65535              |
| Flags                  | <ul> <li>Folgende Flags sind vorhanden:</li> <li>Leseoperation ist erlaubt oder unzulässig</li> <li>Schreibopertion ist erlaubt oder unzulässig</li> <li>Speicherzuordnung ist aktiv oder inaktiv</li> </ul> | True oder False          |
| Sync Manager           | Nummer des Sync-Managers                                                                                                    | 0 bis 31                 |
| Sub unit               | Untereinheit                                                                                                    |                          |

## - Sync Manager

Die Hauptaufgabe des Sync Managers (SyncMan), ist die Koordination des zeitgleichen Zugriffs auf die verwendeten Objekte. Um dieser Koordinationsaufgabe gerecht zu werden, setzt sich der Sync Manager aus einer Liste von Kontrollelementen zusammen, die normalerweise als Channels bezeichnet werden. Ein Sync Manager Channel definiert einen konstanten Bereich im Applikationsspeicher.

| Parameter       | Bedeutung                                                                                                    | Werte                   |
|-----------------|----------------------------------------------------------------------------------------------------|-------------------------|
| Station Address | Stationsadresse, die dem EtherCAT Slave Gerät vom Master zugewiesen und im Slave gespeichert wurde.                                       |                         |
| Channel         | Kanalnummer                                                                                                    | 0 bis 3                 |
| Start Address   | Startadresse des zusammenhängenden Bereichs im Anwendungsspeicher.                                                                        |                         |
| Length          | Länge des zusammenhängenden Bereichs im Anwendungsspeicher in Bytes.                                                                      |                         |
| Buffer Type     | Information, ob der Zugriff zum zusammenhängenden Anwendungsspeicherbereich mit-<br>tels einer Warteschlange oder eines Puffers erfolgte. |                         |
| Access          | Information, ob der Master einen Lese- oder Schreibzugriff durchführen soll.                                                              |                         |
| Watchdog        | Information, ob eine Zugriffsüberwachung zum zusammenhängenden Speicherbereich mit Hilfe eines Watchdog-Timers stattfinden soll.          | Ein- oder Ausgeschaltet |
| Master          | Kann zusätzliche Daten des EtherCAT Masters enthalten.                                                                                    |                         |

## 3.2.2.6 Process Data

Die Process Data Ansicht zeigt eine Liste der EtherCAT Slaves, die am EtherCAT Master konfiguriert sind sowie die dazugehörigen Ein- und Ausgangsmodule.

| Parameter | Bedeutung                                                                      |  |  |  |  |  |  |  |
|-----------|--------------------------------------------------------------------------------|--|--|--|--|--|--|--|
| Туре      | Je nach verwendeten Symbol unterschiedlich:                                    |  |  |  |  |  |  |  |
|           | Vorgegebene Gerätebezeichnung und Stationsnamen (in spitzer Klammer)           |  |  |  |  |  |  |  |
|           | Beschreibung der am Gerät konfigurierten Module oder Ein- bzw. Ausgangssignale |  |  |  |  |  |  |  |
| Тад       | Je nach verwendeten Symbol unterschiedlich:                                    |  |  |  |  |  |  |  |
|           | Symbolischer Name des Geräts                                                   |  |  |  |  |  |  |  |
|           | Symbolischer Name des am Gerät konfigurierten Moduls                           |  |  |  |  |  |  |  |
|           | Symbolischer Name des Ein- bzw. Ausgangssignals                                |  |  |  |  |  |  |  |
| Scada     | Dieser Parameter wird nicht unterstützt.                                       |  |  |  |  |  |  |  |
|           |                                                                                |  |  |  |  |  |  |  |

## 3.2.2.7 Address Table

Die Address Table Ansicht zeigt eine Liste aller im Prozessdatenimage verwendeten Adressen. Die angezeigten Adressen beziehen sich auf die im EtherCAT Master verwendeten Adressen. Die obere Ansicht zeigt die verwendeten Adressen für alle Eingangsdaten, die Untere die Adressen der Ausgangsdaten.

Mit Display mode kann die Anzeige von Dezimal auf Hexadezimal umgeschaltet werden.

| Parameter       | Bedeutung                                                                                           |
|-----------------|----------------------------------------------------------------------------------------------------|
| Device          | Beschreibender Gerätename                                                                           |
| Station address | Stationsadresse, die dem EtherCAT Slave Gerät vom Master zugewiesen und im Slave gespeichert wurde. |
| PDO index       | Index des Prozessdatenobjekts im Objektverzeichnis                                                  |
| PDO name        | Beschreibender Name des Prozessdatenobjekts im Objektverzeichnis                                    |
| PDO-Entry index | Index des Prozessdatenobjekt-Eintrags im Objektverzeichnis                                          |
| PDO-Entry name  | Beschreibender Name des Prozessdatenobjekt-Eintrags im Objektverzeichnis                            |
| Туре            | Datentyp, z. B. Integer oder Boolean                                                                |
| Address         | Geräteinterne Adresse                                                                               |
| Length          | In Bytes oder Bits:                                                                                 |
|                 | Ohne Dezimalpunkt Länge in Bytes                                                                    |
|                 | Nach Dezimalpunkt Länge in Bits                                                                     |

Die Adresstabelle kann auch als CSV-Datei exportiert werden.

## 3.2.2.8 Init Commands

In der Init Commands Ansicht kann die Abfolge der Initialisierungskommandos des EtherCAT Masters und der konfigurierten EtherCAT Slaves im Falle einer Betriebszustands-Änderung angezeigt werden. Im oberen Bereich sind alle EtherCAT Master und Slaves aufgelistet.

Im unteren Bereich die jeweiligen Initialisierungskommandos für alle möglichen Zustandsänderungen.

| Parameter | Bedeutung                                            |                                                                                       |
|-----------|------------------------------------------------------|---------------------------------------------------------------------------------------|
| Command   | Kommando Code der ausgew                             | rählten Zeile:                                                                        |
|           | Kommando                                             | Bedeutung                                                                             |
|           | APRD                                                 | Auto-increment physical read                                                          |
|           | APWR                                                 | Auto-increment physical write                                                         |
|           | FPRD                                                 | Configured-addresse physical read                                                     |
|           | FPWR                                                 | Configured-addresse physical write                                                    |
|           | NPRD                                                 | Node-addresse physical read                                                           |
|           | NPWR                                                 | Node-addresse physical write                                                          |
|           | BRD                                                  | Broadcast read                                                                        |
|           | BWR                                                  | Broadcast write                                                                       |
|           | LRD                                                  | Logical read                                                                          |
|           | LWR                                                  | Logical write                                                                         |
| ADP       | Parameter mit der konfigurier                        | ten Stationsadresse. Diese wird bei APRD und APWR automatisch vom Slave erhöht.       |
| ADO       | Parameter mit der physikalisc                        | hen Adresse                                                                           |
| New cycle | Start eines neuen Zyklus                             |                                                                                       |
| New frame | Start eines neuen Ethernet-Fr                        | ames                                                                                  |
| Size      | Größe des Kommandos                                  |                                                                                       |
| Timeout   | Gültige Timeout-Zeit                                 |                                                                                       |
| Retries   | Wiederholungsbegrenzung de sive des ersten Versuchs. | es Kommandos. Enthält die maximale Anzahl der erlaubten Wiederholungsversuche, inklu- |
| Validate  | Validierungsbereich                                  |                                                                                       |
| Mask      | Anzeigemaske der gültigen B                          | its                                                                                   |
| Data      | Nutzdaten                                            |                                                                                       |

#### 3.2.3 Einhängen der ESI-Datei im Automation Studio

Um eine Beschreibungsdatei in das Automation Studio einzufügen und verwenden zu können, sind folgende Schritte auszuführen:

• Im Automation Studio unter "Tools - Manage 3rd-Party Devices" den Dialog öffnen und "Import DTM Device(s)" auswählen.

| Automation Studio 3r<br>This dialog allows you to manage 3rd-pi                                                                                                    | d-Party De<br>arty fieldbus- and D                                             | evice Manager                                                                                                    |   | lá                   |
|----------------------------------------------------------------------------------------------------|--------------------------------------------------------------------------------|----------------------------------------------------------------------------------------------------|---|----------------------|
| 🤆 🎸 🐗 🛛 Search                                                                                                    |                                                                                |                                                                                                    | ٩ |                      |
| Name                                                                                                    | Version                                                                        | Vendor                                                                                                    | ^ | Import DTM Device(s) |
| S-4.0, Remote I/O Port<br>X20IF1043-1 (DTM)<br>S-3.1, One dual sensor, one dual actu<br>ENIP Modular Generic Adapter<br>S-4.A, Extended Addressing Mode<br>S-0.F, No Profile<br>S-7.F, No Profile<br>S-0.1, Single Actuator with Monitoring | v.1<br>0xA708.0x0002<br>v.1<br>1.203.4.7373<br>v.1<br>v.1<br>v.1<br>v.1<br>v.1 | Hilscher GmbH<br>B&R Industrie-Bektronik<br>Hilscher GmbH<br>Hilscher GmbH<br>Hilscher GmbH<br>Hilscher GmbH<br>Hilscher GmbH |   | Update DTM Catalog   |
| -5.A, Extended Addressing Mode                                                                                                    | v.1                                                                            | Hilscher GmbH                                                                                                    | × |                      |
| Devices: 63 total, thereof DTM: 62                                                                                                    |                                                                                |                                                                                                    |   |                      |

Um dem EtherCAT-Master mitzuteilen, welche Slaves angeschlossen und wie sie konfiguriert wurden, wird eine Beschreibungsdatei (ESI-Datei) benötigt. Diese muss vom Hersteller des EtherCAT Slaves bereit gestellt werden.

• Zu importierende ESI-Datei auswählen und mit OK bestätigen. Die ESI-Datei wird in das Automation Studio importiert.

| : 4 de Search                                                           | Automation Studio                             | t DTM Device(s)    |
|-------------------------------------------------------------------------|-----------------------------------------------|--------------------|
| S-4.0, Remote I/O Po<br>S-D.1, Single Actuator<br>S-3.1, One dual senso | t<br>Performing DTM catalog update<br>Loading | ate DTM Catalog    |
| S-4.A, Extended Addre<br>S-6.F, No Profile<br>S-0.F, No Profile         |                                               | Fieldbus Device(s) |
| S-1.1, Single Sensor (                                                  |                                               |                    |

• Am EtherCAT Master X20IF10G1-1 auf EtherCAT(DTM) klicken und ESI-Datei aus dem Hardwarekatalog herausziehen und an den EtherCAT Master anhängen.

| Physical View                           |                                                                                                    |                                                                                                    | 🖗 Hardware.hwl [System Designer] 🗙 🔻 | Toolbox - Hardware Cata                                              | alog (X20IF10G1_1.IF1)                      |
|-----------------------------------------|----------------------------------------------------------------------------------------------------|----------------------------------------------------------------------------------------------------|--------------------------------------|----------------------------------------------------------------------|---------------------------------------------|
| 2 2 2 2 2 2 2 2 2 2 2 2 2 2 2 2 2 2 2 2 |                                                                                                    |                                                                                                    | 🗟 👰 🖀 🗞 🐼 🗟 角 🗞 🚓 📄                  | Catalog Favorites Re                                                 | cent                                        |
| Name                                    | Position Version<br>1.10.00<br>IF1<br>IF2<br>IF3<br>IF4<br>IF5<br>IF6<br>SS1 1.8.00<br>IF1<br>Connect CIF)<br>X20IF10G1_ | Description<br>X20 CPU ATC<br>Communicati<br>Ethernet<br>POWERLINK<br>Universal Se<br>Universal Se<br>Universal Se<br>B&R X2X Link<br>X20 Interface<br>X20 Interface<br>(RE/ECS_V0.2 | to connector IF1 of                  | Product Group<br>Group<br>Group<br>Group<br>Group<br>CIFX RE/ECS V02 | Description<br>DTM generic EtherCAT device, |

## X20IF10G1-1

• Durch Rechtsklick auf die IF-Schnittstelle und Auswahl von "Device Configuration" wird die Konfigurationsumgebung für die ESI-Datei geöffnet.

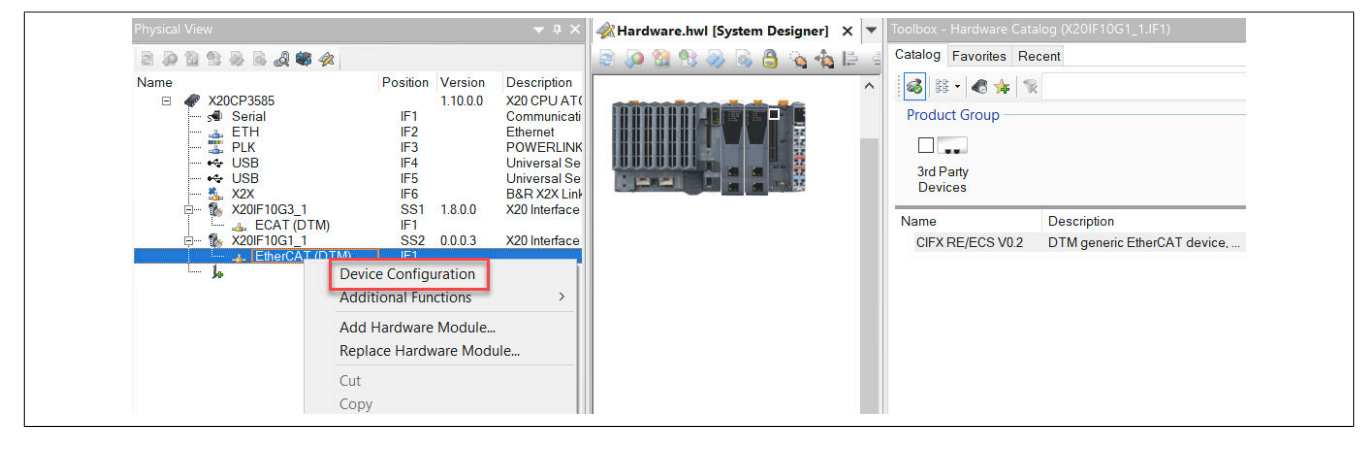

3.2.4 Einstellungen für den synchronen Datenaustausch zwischen B&R System und EtherCAT Bus

## Information:

Die in diesem Abschnitt angegeben Einstellungen sollten als Basiseinstellungen zum leichteren Verständnis der Funktion "synchroner Datenaustausch" verstanden werden. In speziellen Anwendungsfällen können abweichende Einstellungen nötig sein.

## 3.2.4.1 Einstellungen im Automation Studio

## Information:

Die minimale EtherCAT-Zykluszeit beim synchronen Datenaustausch beträgt 500 µs.

• Zuerst die gewünschte Zykluszeit an der X2X Schnittstelle einstellen.

| Eile Edit View Insert Open Project De | ebug <u>S</u> ource Contr                                                                                                    | rol O <u>n</u> line <u>T</u> ools <u>W</u> indow <u>H</u> elp                                                                                                    | 🐔 ረህ 🜗                      |                 |
|---------------------------------------|----------------------------------------------------------------------------------------------------|----------------------------------------------------------------------------------------------------|-----------------------------|-----------------|
| Physical View                         | <b>~</b> ₽ ×                                                                                                    | 220CP3586.IF6 [Configuration]           1           1           1           1           1           1           1           1           1           1           1           1           1           1           1           1           1           1           1           1           1           1           1           1           1           1           1           1           1           1           1           1           1           1           1           1           1           1           1           1           1           1           1           1           1           1           1           1           1           1           1           1  < | * ×  <br>©                  | - <u>-</u>      |
| Name                                  | Position Version<br>1.10.0.0<br>IF1<br>IF2<br>IF3<br>IF4<br>IF5<br>IF6<br>SS1<br>1.0.2.0<br>IF1<br>SS1<br>0.2<br>ST3<br>0.4<br>ST4<br>0.3<br>ST5<br>0.0 | Name<br>IF6<br>Activate X2X link<br>Ocycle time<br>Total cable length<br>Advanced<br>VO-Bus parameters                                                                                                    | Value<br>on<br>2000<br>1000 | Unit<br>µs<br>m |

• System Timer mit den X2X Takt koppeln.

|      | 100 M      | 2 B A # 4                                                                                                    |                                                                                              |      |                                                                                                    |                                                         |          |
|------|------------|----------------------------------------------------------------------------------------------------|----------------------------------------------------------------------------------------------|------|----------------------------------------------------------------------------------------------------|---------------------------------------------------------|----------|
| Name | @ X2       | 0CP3586                                                                                                    | Position Vers                                                                                | sion | Name                                                                                                    | Value                                                   | Unit     |
|      |            | Serial<br>ETH<br>PLK<br>USB<br>V2SB<br>X20IF10G1_1<br>EtherCAT (DTM)<br>CIFX_RE_ECS_V0_2<br>EK1100_V0_18<br> | IF1<br>IF2<br>IF3<br>IF4<br>IF5<br>IF6<br>SS1 1.0.2<br>IF1<br>ST1 0.2<br>ST2 0.18<br>ST3 0.4 | 2.0  | Prove Source Sector Sector Secto | Project_Master_Config1<br>1.0.0                         |          |
|      | - lo<br>lo | EL1262_V0_3<br>x20BC00G3_ST1_V0_0                                                                            | ST4 0.3<br>ST5 0.0<br>SS2<br>SS3                                                             |      | System timer     Interface     Ocycle time of interface     Multiply cycle time by     System tick                                                                                                    | EPL/X2X Interface<br>X20CP3586.IF6<br>2000<br>1<br>2000 | μs<br>μs |

• Die optimale Reaktionszeit wird erreicht, wenn die Zykluszeit der Taskklasse, in der die Anwendung läuft, der EtherCAT Buszykluszeit entspricht.

| Physical View                                                                                                    | <b>→</b> # ×                                                                                                    | X20CP3586 [Configuration] ×                                                                                                    |                                                                                                    |                          |
|----------------------------------------------------------------------------------------------------|----------------------------------------------------------------------------------------------------|----------------------------------------------------------------------------------------------------|----------------------------------------------------------------------------------------------------|--------------------------|
| Name<br>Name<br>Variable Serial<br>Variable Serial<br>Variable Se | Position Version<br>1.10.00<br>IF1<br>IF2<br>IF3<br>IF4<br>IF5<br>IF6<br>SS1 1.0.20<br>IF1<br>SST2 0.18<br>ST3 0.4<br>ST4 0.3<br>ST5 0.0<br>SS2<br>SS3 | Name         Image: State State S | Value<br>Project_Master_Config1<br>1.0.0<br>8<br>0<br>0<br>0<br>0<br>0<br>0<br>0<br>0<br>0<br>0<br>0<br>0<br>0<br>0<br>0<br>0<br>0 | Unit<br>µs<br>µs<br>Byte |

• Am EtherCAT Master die "Data exchange time" an die X2X Link Zeit anpassen und die Timer Synchronisation einschalten.

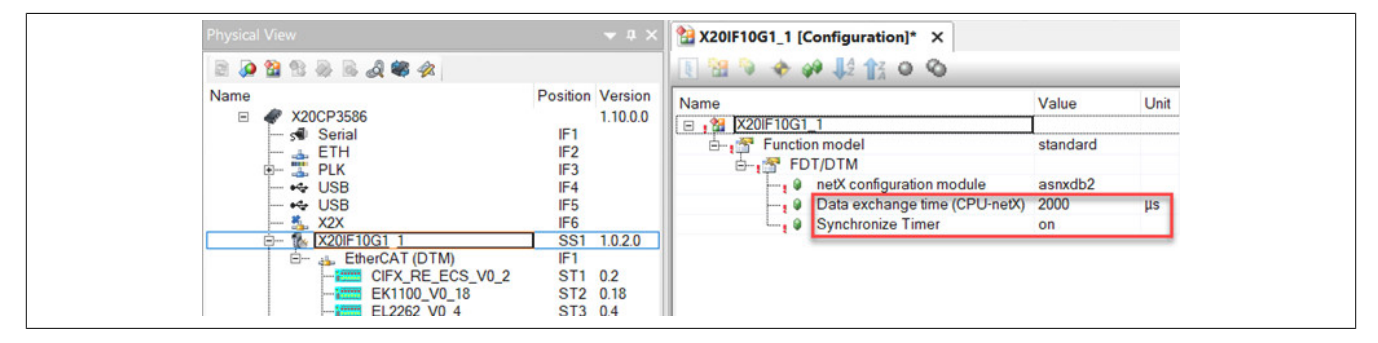

#### 3.2.4.2 Gerätekonfiguration im EtherCAT Master DTM

• Im Abschnitt "General" die Synchronisierung auf "distibuted clocks" umstellen und die EtherCAT Bus Zykluszeit an die X2X Link Zykluszeit anpassen.

| Image: Second Second | Name       Position Version       Introductor       Net X20CP3586       Position Version         Serial       IF1       IF2       IF1       IF2         FTH       IF2       IF4       IF5       Introductor       Navigation Area         Vulde       VSB       IF4       IF5       Licensing       Description:       X20IF10G1_1         VSB       IF4       IF1       IF1       ICEntroCAT (DTM)       IF1       Description:       X20IF10G1_1         F       Configuration       IF1       ICEntroCAT (DTM)       IF1       Description:       X20IF10G1_1         F       EL1262, V0_4       S13<0.4       O.10       IF2       Process Data Handshake       Synchronization         F       EL1262, V0_4       S13<0.4       SS3       Tree View       Connection View         SS3       SS3       SS3       CoE       Reference dock:       CIFX RE/ECS V0.2 (Autoinc:: 0x0000,                                                                                                    | Physica | l View                                                                                                    | <del>▼</del> ≉ ×                                                               | SS1.IF1 [Device Configuration]               | ×                                                 |                                |
|----------------------------------------------------------------------------------------------------|----------------------------------------------------------------------------------------------------|---------|----------------------------------------------------------------------------------------------------|--------------------------------------------------------------------------------|----------------------------------------------|---------------------------------------------------|--------------------------------|
| Image: PLK     IF2     Navigation Area       PLK     IF3       PLK     IF3       PLK     IF3       PLK     IF3       PLK     IF3       PLK     IF3       PLK     IF4       PLK     IF5       Licensing     Description:       X20IF10G1     St1 10.20       PC     Chiral Chiral Chir                                                                                                    | Pik     IF2       VUSB     IF4       VUSB     IF5       VUSB     IF6       VUSB     IF6       VUSB     IF6       VUSB     IF1       VUSB     IF1       VUSB     IF2       VUSB     IF1       VUSB     IF1       VUSB     IF2       VUSB     IF2       VUSB     IF2       VUSB     IF2   <                                                                                                    | Name    | 12 12 20 20 20 20 20 20 20 20 20 20 20 20 20                                                                                                    | Position Version<br>1.10.0.0<br>IF1                                            | IO Device: NETX 100 F<br>Vendor: Hilscher Gr | L3<br>RE/ECM<br>10H                               |                                |
|                                                                                                    | EL2262_V0_4 ST3 0.4<br>EL1262_V0_3 ST4 0.3<br>EL1262_V0_3 ST1_V0_0 ST5 0.0<br>SS2<br>SS3<br>Connection View<br>Connection View<br>Connectio |         | → ⇒ ETH     → ⇒ PLK     → → USB     → ↓ USB     → ↓ USB     → ↓ USB     → ↓ USB     → ↓ X2K     ⊕ \$ x20F10G1_1     ⊕ ⇒ EEhrCAT(DTM)     ⊕ GFX, RE, ECS_V0_2     → ⊕ CFX, RE, ECS_V0_2     → ⊕ EK1100, V0_18 | IF2<br>IF3<br>IF4<br>IF5<br>IF6<br>SS1 1.0.2.0<br>I IF1<br>ST1 0.2<br>ST2 0.18 | Navigation Area                              | Description:<br>Device name:<br>Synchronization — | X201F10G1_1<br>NETX 100 RE/ECM |

• Im Abschnitt "Process Data Handshake" "Sync at received input data" auswählen.

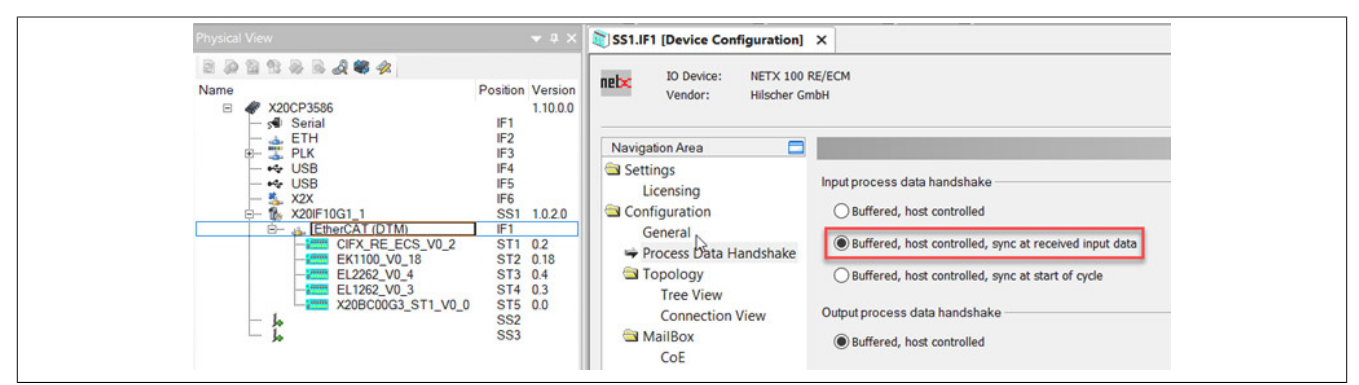

#### Input/Output latency diagramm

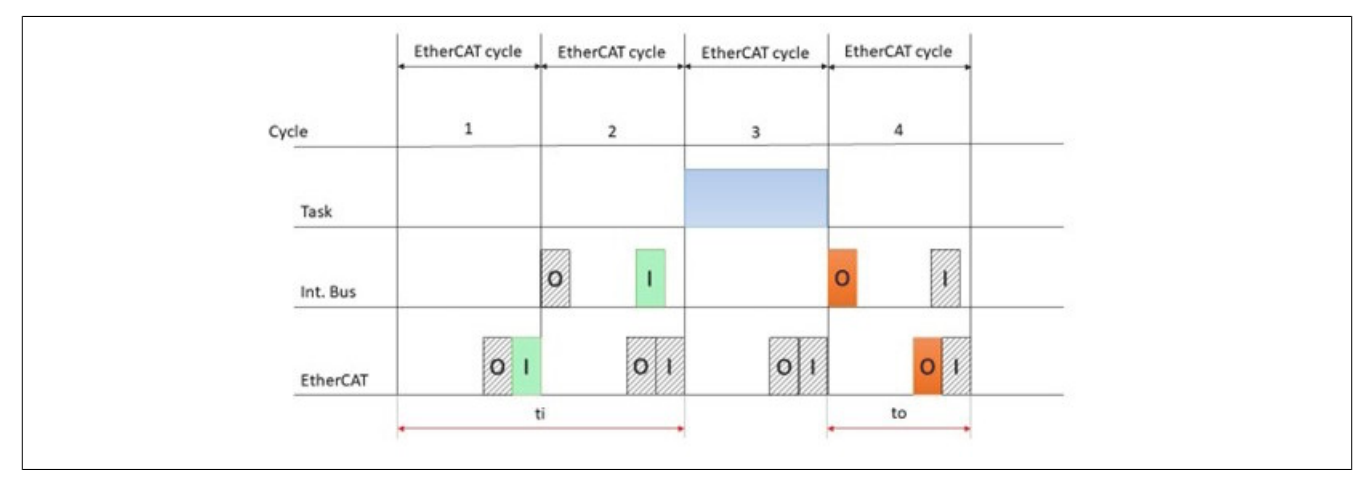

## Information:

Der EtherCAT-Master sendet die alten Ausgangsdaten erneut, wenn die Anwendung die Aktualisierung der Daten nicht rechtzeitig bis zum Anfang des nächsten Buszyklus fertig gestellt hat.

## 3.2.4.3 Gerätekonfiguration in der Beschreibungsdatei (ESI-Datei) des EtherCAT Slaves

Beispielkonfiguration anhand eines Beckhoff EtherCAT Slaves:

• Im EtherCAT Slave "Activate DC Sync" einschalten und den Trigger auf "Activate Sync 0" einstellen.

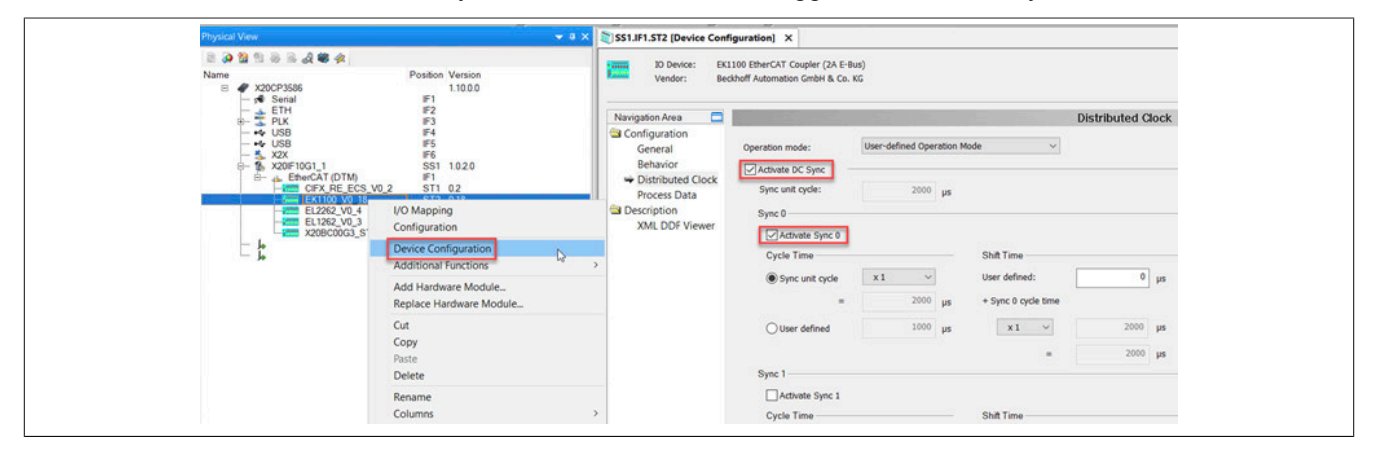